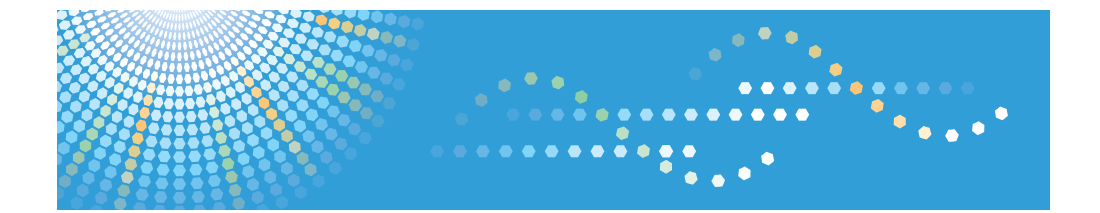

# Operating Instructions Notes on Security Functions

Read this manual carefully before you use this machine and keep it handy for future reference.

#### Introduction

This manual contains detailed instructions and notes on the operation and use of this machine. For your safety and benefit, read this manual carefully before using the machine. Keep this manual in a handy place for quick reference.

#### Important

Contents of this manual are subject to change without prior notice. In no event will the company be liable for direct, indirect, special, incidental, or consequential damages as a result of handling or operating the machine.

#### Notes:

Some illustrations in this manual might be slightly different from the machine. Certain options might not be available in some countries. For details, please contact your local dealer.

# TABLE OF CONTENTS

| About This Booklet                                                                | 2  |
|-----------------------------------------------------------------------------------|----|
| Logging In and Login Password                                                     | 3  |
| Login (Using the Control Panel)                                                   | 3  |
| Login (Using Web Image Monitor)                                                   | 3  |
| Login (Using the Driver)                                                          | 4  |
| User Lockout Function                                                             | 5  |
| Changing the Login Password                                                       | 5  |
| Checking Which Functions are Available                                            | 10 |
| Access Permission for Stored Files                                                | 12 |
| Assigning Users and Access Permission for Stored Files                            | 13 |
| Specifying Access Privileges for Files Stored using the Scanner and Fax Functions | 15 |
| Assigning the User and the Access Permission for the User's Stored Files          | 19 |
| Specifying Passwords for Stored Files                                             | 22 |
| Specifying Access Privileges for the Printer Function's Stored Print Files        | 24 |
| Notes on Particular Functions                                                     | 25 |
| Printing                                                                          | 25 |
| Received Fax                                                                      | 25 |
| Displaying the Job List Screen                                                    | 25 |
| Scan to Folder                                                                    | 26 |
| Address Book                                                                      | 26 |
| Trademarks                                                                        | 27 |

### **About This Booklet**

This booklet describes procedures, and provides important notes, for using this product in an operational environment certified according to "Common Criteria for Information Technology Security Evaluation".

Read this booklet thoroughly before using the product.

### Logging In and Login Password

The machine's user authentication has been enabled.

To operate the machine, each user must enter a valid user login name and password on the authentication screen displayed when the machine is accessed.

Logging in refers to the process by which you obtain access to the machine in order to operate it.

Logging out refers to the process by which you relinquish access to the machine.

To prevent unauthorized use of the machine, be sure to log out by pressing the [Login/Logout] key once you have finished your operation.

For added security, the machine has an auto-logout timer by which it automatically logs you out if you do not operate the control panel within a given time.

Login user names are case sensitive on the machine. Note that this also applies when using Windows authentication.

### Login (Using the Control Panel)

This section explains how to log on to the machine.

- 1. Press the [Login/Logout] key.
- 2. Press [Login].
- 3. Enter the login user name, and then press [OK].
- 4. Enter the login password, and then press [OK].

If you are successfully authenticated, the screen for accessing functions appears.

### Note

• To log out, press the [Login/Logout] key.

### Login (Using Web Image Monitor)

This section explains how to log on to the machine via Web Image Monitor.

- 1. Click [Login] on the top page of the Web Image Monitor.
- 2. Enter a login user name and password, and then click [Login].

#### Note

• Click [Logout] to log off.

### Login (Using the Driver)

This section explains how to log in using the driver.

Enter your login user name and password as registered in the machine. You need only do this the first time you access the machine.

The procedure is explained using Windows XP as an example.

### **Specifying the Printer Driver Properties**

This section explains how to log in using the printer driver.

- 1. Open the printer properties dialog box, and then click the [Advanced Options] tab.
- 2. Select the [User Authentication] check box.
- If you want to encrypt the login password, select the [With Encryption] check box and then click [Driver Encryption Key...].

Enter the driver encryption key already set on the machine.

- 4. Click [OK] to close the "Driver Encryption Key" dialog box.
- 5. Click [OK] to close the printer properties dialog box.
- 6. From the [Printers and Faxes] window, open the printing preferences dialog box.
- 7. Specify the user authentication setting.

If you are using the PCL 5c printer driver, click the [Valid Access] tab, and then click [Authentications...].

If you are using the PCL 6 printer driver, click the [Detailed Settings] tab, click [Job Setup], and then click [Authentication...] in the [Job Setup] area.

 Enter a login user name and login password already set on the machine or the server for user authentication.

Be sure to enter the same login user name and login password that is registered on the machine or the server.

If you do not enter a valid login user name and login password, printing will not start.

- 9. Click [OK] to close the "Authentication" dialog box.
- 10. Click [OK] to close the printing preferences dialog box.

#### Note

- Depending on the application in use, the properties specified in this procedure may not take effect.
- If you log in using the driver, you do not need to log out when you finish.

### Login (Using the LAN-Fax Driver)

This section explains how to log in using the LAN-Fax driver.

- [User code:] and [Specify sender] settings on the [User Settings] dialog box are invalid when you use the user authentication function.
- 1. Open the printer properties dialog box, and then click the [Advanced Options] tab.
- 2. Select the [General user authentication] check box.
- 3. If you want to encrypt the login password, select the [Encryption] check box.

Enter the driver encryption key set on the machine.

To encrypt the password, depending on your machine, the optional network data protection unit may need to be installed.

- 4. Click [OK] to close the printer properties dialog box.
- 5. Open the document you want to send from an application.
- 6. Select [LAN-Fax] as the printer and then start the print job.

The [LAN-Fax] dialog box appears.

7. Click [User Settings...].

The [User Settings] dialog box appears.

 Enter the login user name and login password already set on the machine or server for user authentication.

If you enter an invalid login user name and login password, sending and/or printing does not start.

9. Click [OK] to close the dialog box.

### **User Lockout Function**

This machine has a User Lockout function.

If an incorrect password is entered the number of times specified by the administrator, the User Lockout function prevents further login attempts under the same user name.

Even if the locked out user enters the correct password later, authentication will fail and it will not be possible to use the machine.

For details about releasing a locked out user, ask your administrator.

### Changing the Login Password

This section explains how to change the login password used for user authentication.

You can use alphanumeric characters and symbols when registering login user passwords.

You can register up to 128 single-byte characters.

The passwords are case-sensitive. Keep this in mind when registering them.

### Coloritant 🖸

- Do not disclose the password to outsiders. Similarly, do not write the password down and leave it where others can see it.
- Change the password periodically.
- Make the password difficult to guess.

### **Password Policy**

This machine has a password policy.

Only passwords meeting the specified criteria for level of complexity and minimum number of characters can be registered.

For details about the criteria, ask the administrator.

Passwords can contain the following characters:

- Upper case letters: A to Z (26 characters)
- Lower case letters: a to z (26 characters)
- Numbers: 0 to 9 (10 characters)
- Symbols: (space) ! " # \$ % & ' () \* + , . / : ; < => ? @ [ \ ] ^ ` (33 characters)

Some characters are not available, regardless of whether their codes are entered using the keyboard or the control panel.

### Changing the Login Password Using the Control Panel

This section explains how to change the login password using the control panel.

- 1. Press the [User Tools/Counter] key.
- 2. Press [System Settings].
- 3. Press [Administrator Tools].
- 4. Press [Address Book Management].

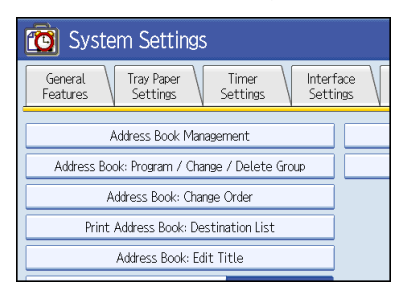

5. Select the user.

| Press (New Progra           | m) to add new o              | r select from list            | below to edit.                  | Selection can b             |
|-----------------------------|------------------------------|-------------------------------|---------------------------------|-----------------------------|
| Program /                   | Change                       | Delete                        |                                 |                             |
|                             |                              |                               |                                 |                             |
| All Users                   | User (                       | Code \                        | Fax                             | E-mail                      |
| Frequent                    | AB CD                        | EF GH                         | IJK LMN                         | OPQ RS                      |
| [00001]<br>ABCD COMPA<br>NY | C000023<br>BERLIN OFF<br>ICE | [00003]<br>LONDON OFF<br>ICE  | [00004]<br>NEW YORK O<br>FFICE  | [00005]<br>TORONT OF<br>ICE |
| (00007)<br>XYZ STORE        | [00008]<br>PARIS OFFI<br>CE  | COODON<br>DETROIT FA<br>CTORY | [00010]<br>SAN FRANCI<br>SCO OF | [00011]<br>L.A. FACT<br>RY  |

6. Press [Auth. Info].

| 🔞 Syste          | m Settings     |            |           |
|------------------|----------------|------------|-----------|
| Program / Change | e Address Book |            |           |
| Names            | Auth. Info     | Protection | Fax Dest. |
| ►Name            | ABCD CO        | OMPANY     |           |
|                  |                | Change     |           |
| ►Key Display     | ABCD CO        | OMPANY     | ► Re      |
|                  |                | Change     |           |
| ►Select Title    |                |            |           |

7. Press [Change] for "Login Password".

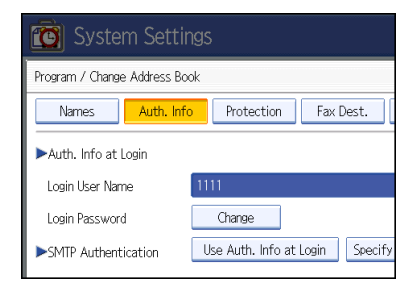

- 8. Enter a login password, and then press [OK].
- 9. If a password reentry screen appears, enter the login password, and then press [OK].
- 10. Press [OK].
- 11. Press [Exit] twice.
- 12. Press the [User Tools/Counter] key.

### Changing the Login Password Using Web Image Monitor

This section explains how to change the login password using Web Image Monitor.

- 1. Open a Web browser.
- 2. Enter "http://(the machine's IP address or host name)/" in the address bar.
- 3. Click [Login].

Enter the login user name and login password.

- 4. Click [Address Book].
- 5. Select the user.
- 6. Click [Change].
- 7. Click [Change] next to [Login Password].
- 8. Enter the new password in the password and confirm password fields.
- 9. Click [OK].
- 10. Click [OK].
- 11. Click [Logout].

### Changing the Login Password for the Printer Driver

This section explains how to change the login password for the printer driver.

- 1. From the [Printers and Faxes] window, open the printing preferences dialog box.
- 2. Specify the user authentication setting.

If you are using the PCL 5c printer driver, click the [Valid Access] tab, and then click [Authentications...].

If you are using the PCL 6 printer driver, click the [Detailed Settings] tab, click [Job Setup], and then click [Authentication...] in the [Job Setup] area.

3. Enter a login password already set on the machine or the server for user authentication.

Be sure to enter the same login password that is registered on the machine or the server.

If you do not enter a valid login password, printing will not start.

- 4. Click [OK] to close the "Authentication" dialog box.
- 5. Click [OK] to close the printing preferences dialog box.

### Changing the Login Password for the LAN-Fax Driver

This section explains how to change the login password for the LAN-Fax driver.

1. Open the document you want to send from an application.

- 2. Select [LAN-Fax] as the printer and then start the print job. The [LAN-Fax] dialog box appears.
- 3. Click [User Settings...].

The [User Settings] dialog box appears.

- 4. Enter the login password already set on the machine or server for user authentication. If you enter an invalid login password, sending and/or printing does not start.
- 5. Click [OK] to close the dialog box.

### **Checking Which Functions are Available**

Using User Authentication, access to the machine by individuals and groups of users is limited according to the login user name and password.

Each individual or group of users can use only the functions made available to them by the administrator according to user authentication.

### Functions Available to Users

Functions available to users are those related to using the machine's copier/document server, printer, scanner, and facsimile functions, such as printing, storing, and sending files.

Settings related to the management and adjustment of the machine, such as [System Settings], [Copier / Document Server Features], [Printer Features], [Scanner Features], and [Facsimile Features], are available to the administrator only.

If the available functions are limited by user authentication, you can check which functions are available to you using the following procedure:

- 1. Press the [User Tools/Counter] key.
- 2. Press [System Settings].
- 3. Press [Administrator Tools].
- 4. Press [Address Book Management].
- 5. Select the user.

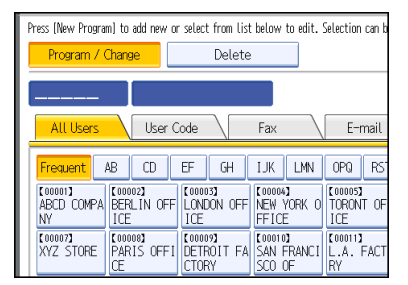

6. Press [Auth. Info].

7. In "Available Functions", check the functions you can use.

| 🔞 Syste         | m Sett      | ings | ;                |                     |
|-----------------|-------------|------|------------------|---------------------|
| Program / Chang | e Address E | Book |                  |                     |
| Names           | Auth. In    | nfo  | Protection       | Fax Dest.           |
| ►Available Fun  | ctions      |      |                  |                     |
| Copier          |             | Fi   | ull Colour / Two | -colour / Single Co |
|                 |             |      | Two-colour       | / Single Colour /   |
|                 |             |      | Sing             | le Colour / Black 8 |
|                 | l l         |      | Black & White (  | )nlv                |

If the setting to be specified does not appear, press [\*Next] to scroll down to other settings.

- 8. Press [OK].
- 9. Press [Exit].
- 10. Press the [User Tools/Counter] key.

### **Access Permission for Stored Files**

The access permission for each file stored in the machine can be specified by the user who stores the file.

Such a user is called file creator (owner).

The file creator (owner) can specify who is allowed to access his/her stored files.

For other users, only the files they are allowed to access are displayed. The access permission can be changed by the file creator (owner) and administrator only.

### **Access Permission**

There are four types of access permission with different levels of privilege.

| Access Permission | Description                                                                                                    |
|-------------------|----------------------------------------------------------------------------------------------------|
| Read-only         | In addition to checking the content of and information about stored files, you can also print and send the files. |
| Edit              | You can change the print settings for stored files.<br>This includes permission to view files.                    |
| Edit / Delete     | You can delete stored files.<br>This includes permission to view and edit files.                                  |
| Full Control      | You can specify the user and access permission.<br>This includes permission to view, edit, and edit/delete files. |

### **Password for Stored Files**

- Passwords for stored files can be specified by the file creator (owner).
- You can obtain greater protection against the unauthorized use of files.
- Even if User Authentication is not set, passwords for stored files can be set.

### Note

- Files can be stored by any user who is allowed to use the Document Server, copy function, scanner function, or fax function.
- You can also check the contents of stored files via "Document Server" in Web Image Monitor.
- Access permission to Stored Print files sent from the printer driver and stored on the machine can
  only be specified in Web Image Monitor. For details, see "Specifying Access Privileges for the
  Printer Function's Stored Print Files".
- The default access permission for the file creator (owner) is "Read-only". You can also specify the access permission.

• For details about deleting stored files, see "Deleting a Stored Document", Copy and Document Server Reference.

### Assigning Users and Access Permission for Stored Files

This can be specified by the file creator (owner).

Specify the users and their access permissions for each stored file.

By making this setting, only users granted access permission can access stored files.

Coloritant 🔁

- If files become inaccessible, reset their access permission as the file creator (owner). This can also be done by the file administrator. If you want to access a file but do not have access permission, ask the file creator (owner).
- To change the access privileges of a document's owner or another user with [Full Control] privileges for a document, use the [Change Access Priv.] setting of the document.

For details about logging in and out, see "Login (Using the Control Panel)".

- 1. Press the [Document Server] key.
- 2. Select the file.

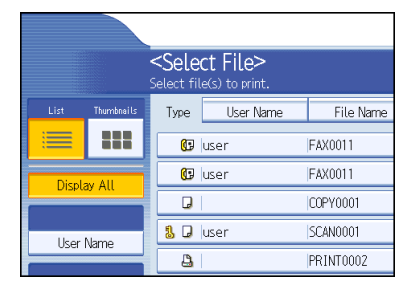

3. Press [File Management].

| File Name | Date Page Order | Memory: 99%          |
|-----------|-----------------|----------------------|
| FAX0011   | Jun. 07 1       | Details              |
| FAX0011   | Jun. 07   1     | Preview              |
| COPY0001  | Jun. 07   1  1  | File Management      |
| SCAN0001  | Jan. 09   1     | Delete File          |
| PRINT0002 | Jan. 09 6       | Print Specified Page |
| 11111     | Jan. 09 3       | 1/1                  |
| PRINT0001 | Jan. 09 3       |                      |
|           |                 | To Printing Scroon   |

4. Press [Change Access Priv.].

| File Name | Date Page Order | File Information    |
|-----------|-----------------|---------------------|
| FAX0011   | Jun. 07   1     |                     |
| FAX0011   | Jun. 07   1     |                     |
| COPY0001  | Jun. 07   1  1  | Change Access Priv. |
| SCAN0001  | Jan. 09   1     | C0PY0001            |
| PRINT0002 | Jan. 09   6     | Change File Name    |
| 11111     | Jan. 09   3     | Change Password     |
| PRINT0001 | Jan. 09   3     |                     |
|           |                 |                     |

5. Press [Program/Change/Delete].

| elete: File Acce | ss Privileges         | Can |
|------------------|-----------------------|-----|
|                  | (NONAME)              | Cha |
| ers/Groups       | Program/Change/Delete |     |
|                  |                       |     |
|                  |                       |     |
|                  |                       |     |

6. Press [New Program].

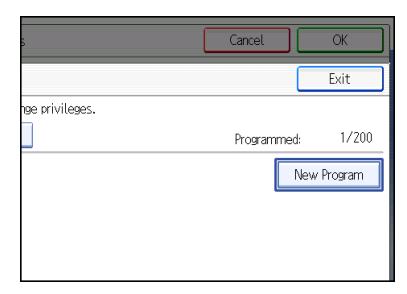

7. Select the users or groups you want to assign permission to.

You can select more than one user.

By pressing [All Users], you can select all the users.

8. Press [Exit].

9. Select the user who you want to assign access permission to, and then select the permission.

| Program / Change / Delete: File Access Privileges |                                                  |              |              |        |           |
|---------------------------------------------------|--------------------------------------------------|--------------|--------------|--------|-----------|
| Permissions for Us                                | Permissions for Users / Groups: Program / Change |              |              |        |           |
| Press [New Program                                | n] to a                                          | dd or select | key to chang | e priv | ileges.   |
| Program / Change Delete                           |                                                  |              |              |        |           |
|                                                   |                                                  |              |              |        |           |
| All Users                                         | Re                                               | ad-only      |              |        |           |
| LONDON OFF<br>ICE                                 | Re                                               | ad-only      | Edit         |        | Edit / De |

Select the access permission from [Read-only], [Edit], [Edit / Delete], or [Full Control].

- 10. Press [Exit].
- 11. Press [OK].

### Note

 To ensure machine security, do not grant [Edit], [Edit / Delete], or [Full Control] permission to general users.

## Specifying Access Privileges for Files Stored using the Scanner and Fax Functions

If user authentication is set for the scanner and fax functions, you can specify access privileges for stored files when storing them in the Document Server. You can also change the access privileges for the file.

For details about logging in and out, see "Login (Using the Control Panel)".

### **Specifying Access Privileges When Storing Files**

This section explains how to specify the access privileges and then store a file in the Document Server under the scanner or fax function.

The scanner screen is used to illustrate the procedure.

1. Press the [Scanner] key.

2. Press [Store File].

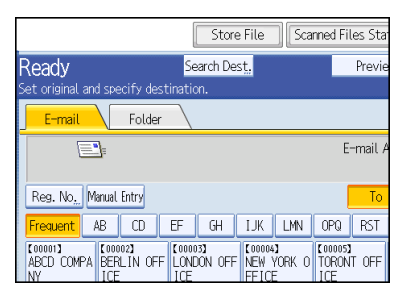

3. Press [Access Privileges].

| E-mail Folder     |              |         |
|-------------------|--------------|---------|
| Store File        |              | Can     |
| Select item.      |              |         |
| Store Only        | Send & Store |         |
| ►File Information |              |         |
|                   | SCAN0001     |         |
| Access Privileges | File Name    | Passwor |
|                   |              |         |

4. Press [New Program].

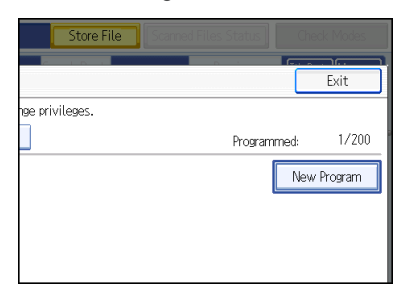

5. Select the users or groups you want to assign permission to.

You can select more than one user.

By pressing [All Users], you can select all the users.

- 6. Press [Exit].
- 7. Select the user who you want to assign access permission to, and then select the permission.

Select the access permission from [Read-only], [Edit], [Edit / Delete], or [Full Control].

8. Press [Exit].

- 9. Press [OK].
- 10. Store files in the Document Server.

### **Changing Access Privileges for Previously Stored Files**

This section explains how to change access privileges for a file stored in the Document Server under the scanner or fax function.

The scanner screen is used to illustrate the procedure.

- 1. Press the [Scanner] key.
- 2. Press [Select Stored File].

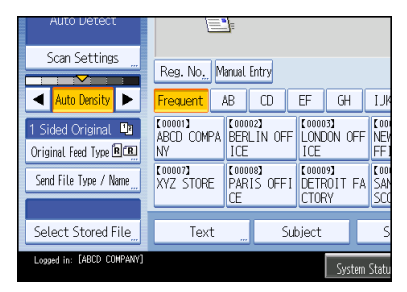

- 3. Select the file.
- 4. Press [Manage / Delete File].

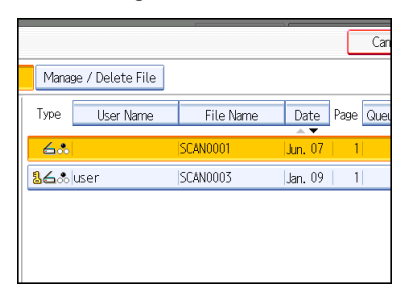

5. Press [Change Access Priv.].

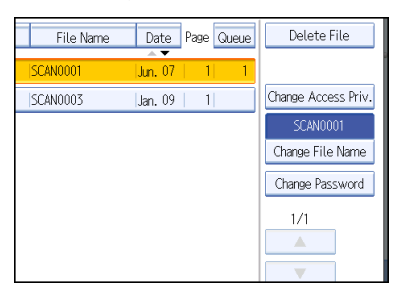

6. Press [Program/Change/Delete].

| elete: File Acce | ess Privileges        | Car |
|------------------|-----------------------|-----|
|                  | (NONAME)              | Cha |
| ers/Groups       | Program/Change/Delete |     |
|                  |                       |     |
|                  |                       |     |
|                  |                       |     |

7. Press [New Program].

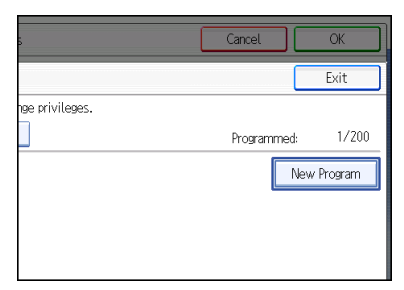

8. Select the users or groups you want to assign permission to.

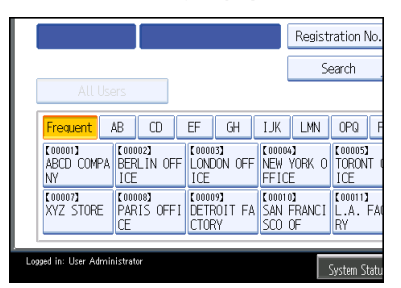

You can select more than one user.

By pressing [All Users], you can select all the users.

- 9. Press [Exit].
- Select the user who you want to assign access permission to, and then select the permission.

Select the access permission from [Read-only], [Edit], [Edit / Delete], or [Full Control].

- 11. Press [Exit].
- 12. Press [OK].

### Assigning the User and the Access Permission for the User's Stored Files

This can be specified by the file creator (owner).

Specify the users and their access permission to files stored by a particular user.

Only those users granted access permission can access stored files.

This makes managing access permission easier than specifying and managing access permissions for each stored file.

For details about logging in and out, see "Login (Using the Control Panel)".

1. Press the [User Tools/Counter] key.

2. Press [System Settings].

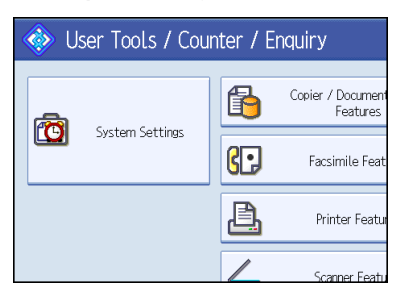

3. Press [Administrator Tools].

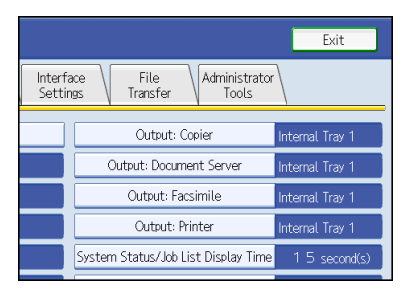

4. Press [Address Book Management].

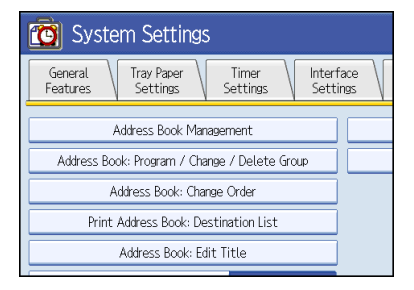

5. Select the user.

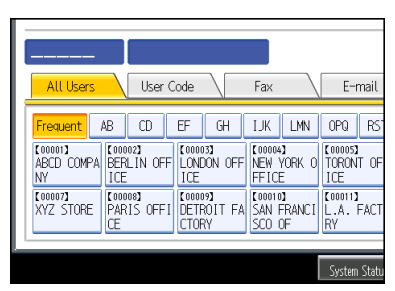

6. Press [Protection].

| 😰 System Settings |                                 |  |  |  |
|-------------------|---------------------------------|--|--|--|
| Program / Change  | Address Book                    |  |  |  |
| Names             | Auth. Info Protection Fax Dest. |  |  |  |
| ►Name             | ABCD COMPANY                    |  |  |  |
|                   | Change                          |  |  |  |
| ►Key Display      | ABCD COMPANY                    |  |  |  |
|                   | Change                          |  |  |  |
| ►Select Title     |                                 |  |  |  |

7. Under "Protect File(s)", press [Program/Change/Delete] for "Permissions for Users/ Groups".

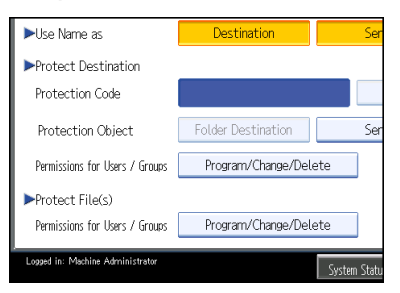

If the setting to be specified does not appear, press [\*Next] to scroll down to other settings.

### 8. Press [New Program].

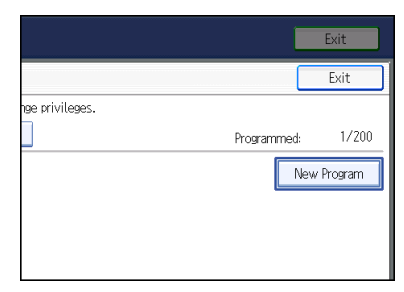

9. Select the users or groups to register.

|                             |                              |                                | R                            | egistra | ition No                      | ). |
|-----------------------------|------------------------------|--------------------------------|------------------------------|---------|-------------------------------|----|
|                             |                              |                                |                              | Sea     | irch                          |    |
| All Use                     | ers                          |                                | _                            |         |                               |    |
| Frequent /                  | NB CD                        | EF GH                          | IJK L                        | MN      | OPQ                           | F  |
| [00001]<br>ABCD COMPA<br>NY | [00002]<br>BERLIN OFF<br>ICE | [00003]<br>LONDON OFF<br>ICE   | 【00004】<br>NEW YOF<br>FFICE  | 3K 0 1  | 000053<br>FORONT<br>ICE       | (  |
| [00007]<br>XYZ STORE        | [00008]<br>PARIS OFFI<br>CE  | [00009]<br>DETROIT FA<br>CTORY | (00010)<br>SAN FR/<br>SCO OF | NCI L   | 00011 <b>]</b><br>A. F/<br>{Y | 40 |
|                             |                              |                                |                              |         |                               |    |
| gged in: User Admin         | istrator                     |                                |                              | Sv      | stern Staf                    | u  |

You can select more than one user.

By pressing [All Users], you can select all the users.

- 10. Press [Exit].
- Select the user who you want to assign access permission to, and then select the permission.

Select the access permission from [Read-only], [Edit], [Edit / Delete], or [Full Control].

- 12. Press [Exit].
- 13. Press [OK].
- 14. Press [Exit].
- 15. Press the [User Tools/Counter] key.

### **Specifying Passwords for Stored Files**

This can be specified by the file creator (owner).

Specify passwords for stored files.

This provides increased protection against unauthorized use of files.

For details about logging in and out, see "Login (Using the Control Panel)".

- 1. Press the [Document Server] key.
- 2. Select the file.

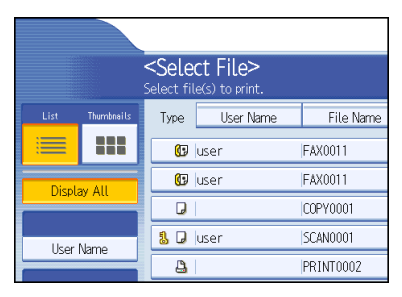

3. Press [File Management].

| File Name | Date Page Order | Memory: 99%          |  |
|-----------|-----------------|----------------------|--|
| FAX0011   | Jun. 07   1     | Details              |  |
| FAX0011   | Jun. 07   1     | Preview              |  |
| COPY0001  | Jun. 07   1  1  | File Management      |  |
| SCAN0001  | Jan. 09   1     | Delete File          |  |
| PRINT0002 | Jan. 09   6     | Print Specified Page |  |
| 11111     | Jan. 09 3       | 1/1                  |  |
| PRINT0001 | Jan. 09 3       |                      |  |
|           |                 | To Printing Scroop   |  |

4. Press [Change Password].

| File Name | Date Page Order | File Information    |
|-----------|-----------------|---------------------|
| FAX0011   | Jun. 07   1     |                     |
| FAX0011   | Jun. 07   1     |                     |
| COPY0001  | Jun. 07   1  1  | Change Access Priv. |
| SCAN0001  | Jan. 09   1     | COPY0001            |
| PRINT0002 | Jan. 09 6       | Change File Name    |
| 11111     | Jan. 09 3       | Change Password     |
| PRINT0001 | Jan. 09 3       |                     |
|           |                 |                     |

5. Enter the password using the number keys.

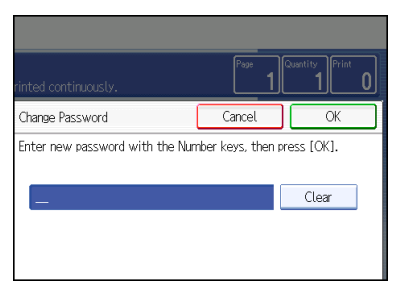

You can use 4 to 8 numbers as the password for the stored file.

- 6. Press [OK].
- 7. Confirm the password by re-entering it using the number keys.
- 8. Press [OK].
- 9. Press [OK].

### Specifying Access Privileges for the Printer Function's Stored Print Files

Access permission to Stored Print files sent from the printer driver and stored on the machine can only be specified in Web Image Monitor.

- 1. Open a Web browser.
- 2. Enter "http://(the machine's IP address or host name)/" in the address bar.
- 3. Click [Login].

Enter the login user name and login password.

- 4. Click [Printer: Print Jobs].
- 5. Click [Details] next to the Stored Print file with the access privilege you wish to change.
- 6. Click [Change] next to [Access Privilege].

If an authentication screen appears, enter the password.

7. Select the user's access privilege.

As the access privilege, select [Read-only], [Edit], [Edit/Delete], or [Full Control]. To apply the specified setting to all users, select the access privilege from [All Users] in [Public].

- 8. Click [OK].
- 9. Click [Back].
- 10. Click [Back].
- 11. Click [Logout].

### Notes on Particular Functions

This section provides notes on particular functions.

### Printing

A third party may remove or review paper documents printed by this machine. Collect prints immediately.

### **Received Fax**

Received faxes programmed to be stored on the hard disk can be viewed, printed, and deleted only by users authorized to do so by the administrator.

Only the administrator can view the received faxes stored in the machine and authorize users to do the same.

For details about checking received faxes, see "Confirming/Printing/Deleting Received and Stored Documents", Facsimile Reference.

To assign a user to manage stored faxes, see "Reception Settings" in "Facsimile Features", Facsimile Reference.

#### Deleting stored received faxes

When [Reception File Setting] is set to [Store], all received faxes are stored, which consumes memory space. If the memory space consumed by the stored faxes is not reduced, storage of new faxes will become impossible. To prevent storage of new faxes becoming impossible, you can use User Parameter (switch 40, bit 0) of the Parameter Setting to print and then delete the oldest faxes (based on date and time of storage), or stop the machine receiving new faxes until older stored faxes have been deleted. Delete stored received faxes when available memory space becomes too small.

| switch 40, bit 0 | bit 0 When available memory space is too small, print and then |       |
|------------------|----------------------------------------------------------------|-------|
|                  | deletes oldest taxes.                                          | 1:Off |

If you select [0: on], printing and deleting is determined by User Parameter

(switch 10, bit 7) of the Parameter Setting.

### **Displaying the Job List Screen**

Using the Job List Screen, you can manage the stored jobs.

You can use this function in various circumstances, such as for deleting erroneous jobs and printing urgent jobs before others.

If user authentication has been enabled, only jobs stored by the logged-in user appear in the list for viewing and deleting.

For details about using the job list, see "Job List", Printer Reference.

### Scan to Folder

When you send files by Scan to Folder, select the destination from the registered folders only.

For details about sending files by Scan to Folder, see "Sending Scan Files to Folders", Scanner Reference.

### Address Book

Using the Extended Security function, the machine prevents general users from registering destination addresses in the address book.

You cannot send files by manually entering fax numbers, e-mail addresses, or folder destinations in Fax or Scanner functions either. Users are only allowed to send files to destinations registered in the address book.

To specify a destination for a fax using the LAN-Fax driver, see "Entering Destinations Directly" in the Help.

### Trademarks

Microsoft<sup>®</sup>, Windows<sup>®</sup>, Windows Server<sup>®</sup>, and Windows Vista<sup>®</sup> are either registered trademarks or trademarks of Microsoft Corporation in the United States and/or other countries.

The proper names of the Windows operating systems are as follows:

- The product names of Windows XP are as follows: Microsoft<sup>®</sup> Windows<sup>®</sup> XP Professional Edition Microsoft<sup>®</sup> Windows<sup>®</sup> XP Home Edition Microsoft<sup>®</sup> Windows<sup>®</sup> XP Media Center Edition Microsoft<sup>®</sup> Windows<sup>®</sup> XP Tablet PC Edition
- The product names of Windows Vista are as follows: Microsoft<sup>®</sup> Windows Vista<sup>®</sup> Ultimate Microsoft<sup>®</sup> Windows Vista<sup>®</sup> Business Microsoft<sup>®</sup> Windows Vista<sup>®</sup> Home Premium Microsoft<sup>®</sup> Windows Vista<sup>®</sup> Home Basic Microsoft<sup>®</sup> Windows Vista<sup>®</sup> Enterprise
- The product names of Windows 7 are as follows: Microsoft<sup>®</sup> Windows<sup>®</sup> 7 Home Premium Microsoft<sup>®</sup> Windows<sup>®</sup> 7 Professional Microsoft<sup>®</sup> Windows<sup>®</sup> 7 Ultimate Microsoft<sup>®</sup> Windows<sup>®</sup> 7 Enterprise
- The product names of Windows Server 2003 are as follows: Microsoft<sup>®</sup> Windows Server<sup>®</sup> 2003 Standard Edition Microsoft<sup>®</sup> Windows Server<sup>®</sup> 2003 Enterprise Edition
- The product names of Windows Server 2003 R2 are as follows: Microsoft<sup>®</sup> Windows Server<sup>®</sup> 2003 R2 Standard Edition Microsoft<sup>®</sup> Windows Server<sup>®</sup> 2003 R2 Enterprise Edition
- The product names of Windows Server 2008 are as follows: Microsoft<sup>®</sup> Windows Server<sup>®</sup> 2008 Standard Microsoft<sup>®</sup> Windows Server<sup>®</sup> 2008 Enterprise
- The product names of Windows Server 2008 R2 are as follows: Microsoft<sup>®</sup> Windows Server<sup>®</sup> 2008 R2 Standard Microsoft<sup>®</sup> Windows Server<sup>®</sup> 2008 R2 Enterprise

Other product names used herein are for identification purposes only and might be trademarks of their respective companies. We disclaim any and all rights to those marks.

۲ 

> ..... .....

Printed in Japan GB US ΕN ΕN AU D081-7689 ΕN

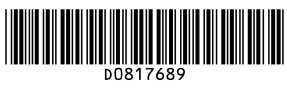

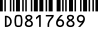